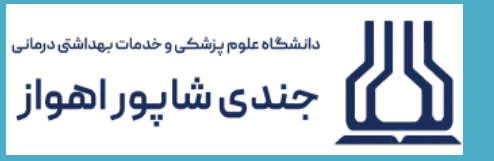

## كتابخانه دانشكده داروسازي

## راهنمای تصویری ثبت نام در سامانه تأمین مدرک (گیگالیب)

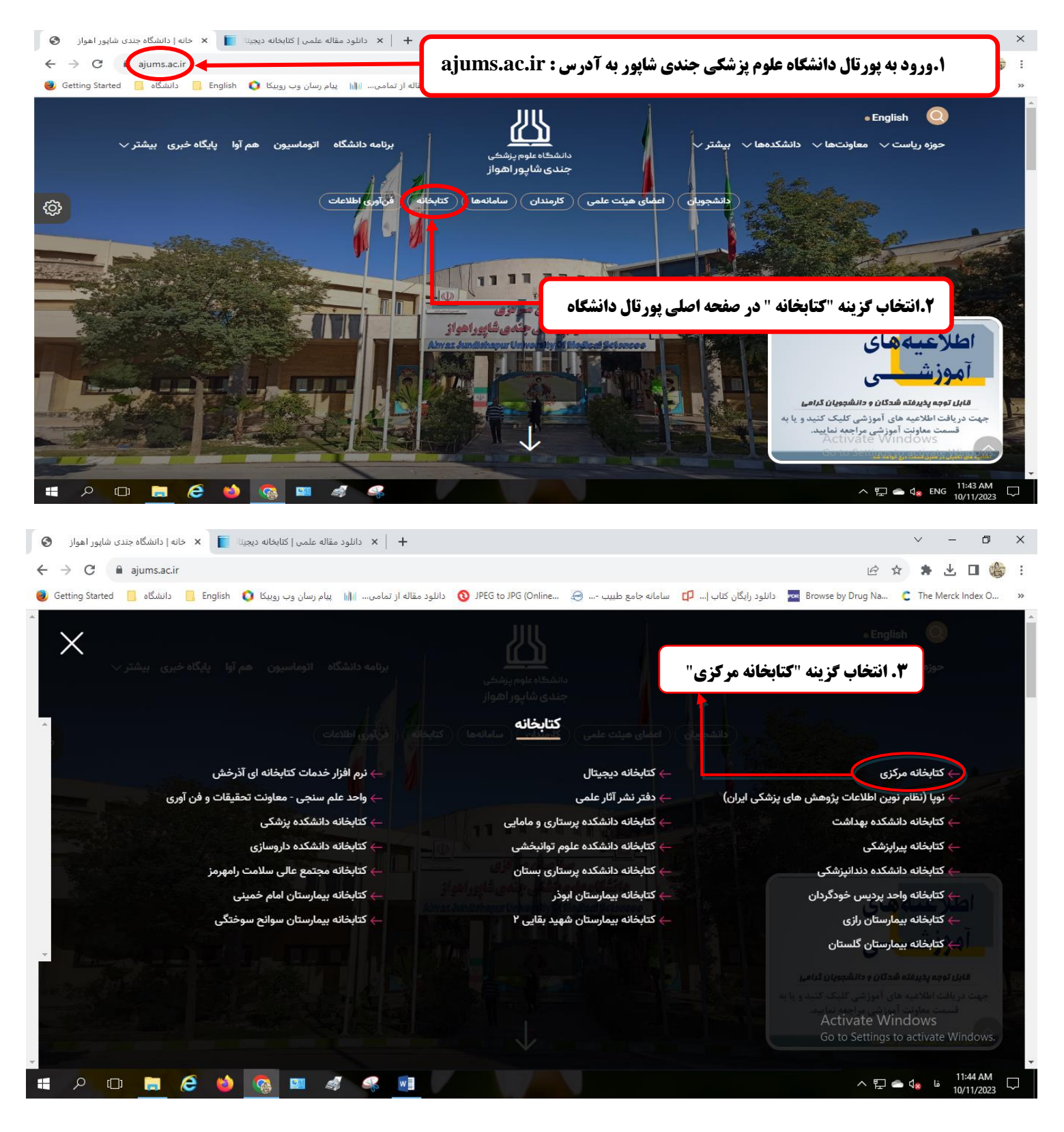

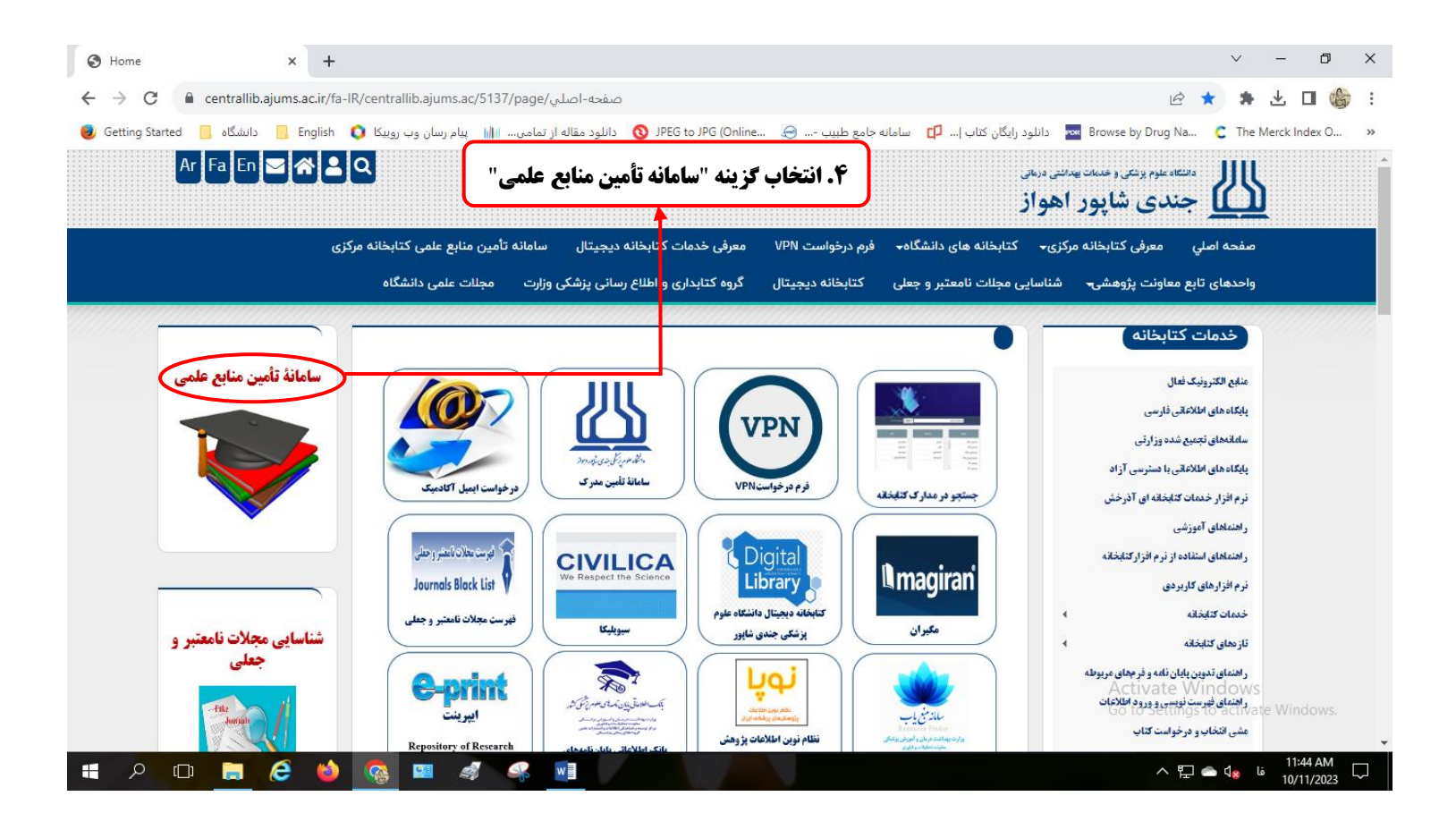

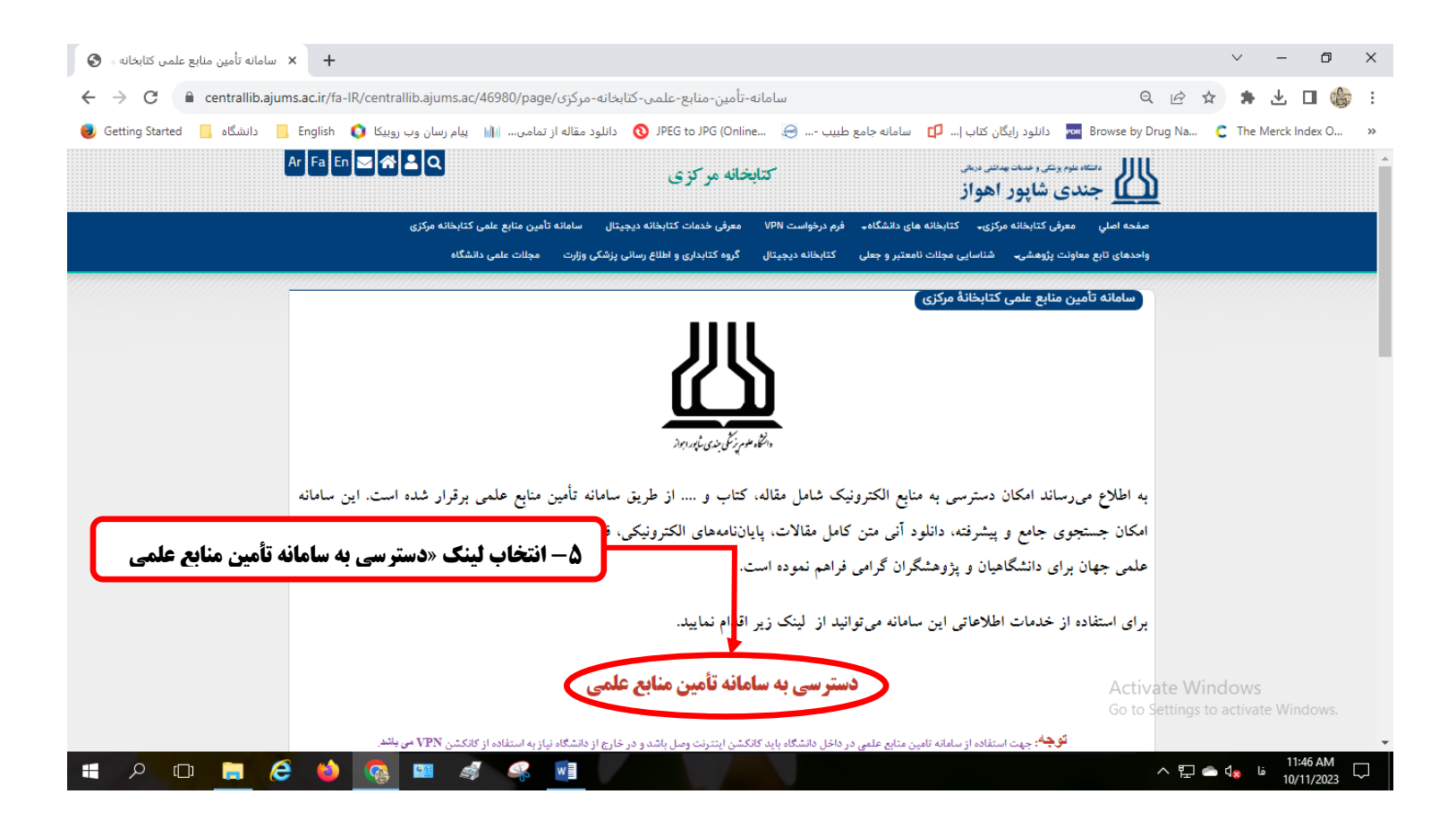

| 🖌 🗙 دانلود مقاله علمی (کتابخانه دیجیتا 📔 🗙 سامانه تأمین منابع علمی کتابخانه . 🕲                                                                       | v – б Х                                                                                                    |
|----------------------------------------------------------------------------------------------------|----------------------------------------------------------------------------------------------------|
| ← → C ▲ Not secure   gigalib.org                                                                                                    | : 🍪 🗆 🖢 🖈 🖄 🕾 -۶ کزینه ثبت نام را انتخاب نمایید                                                                                                    |
| 😸 Getting Started 📒 دانلود مقاله از تمامی 🝿 پیام رسان وب روبیکا 🔕 English 🜔 دانشگاه 🗧 Getting Started                                                 | e by Drug Na C The Merck Index O »                                                                                                    |
| مدن (قر عرور<br>مستقلال<br>عدار الحالية ويعيد الى كيسكا                                                                                               | ابمیل یا نام کاربزید: رمز عبور: فرانبو:                                                                                                    |
| w                                                                                                    | صفحه اصلی   نجوه دریافت مقاله   تعرفه ها   افزایش اعتبار   دریازه   تما                                                                                                    |
| در ٹیٹائیب                                                                                                    | تنها در <b>چند ثانیه</b> مقاله خود را مشابهت یابی کنید!<br>معتبرترین نرم افزار <b>تشخیص سرقت ادبی</b> مقالات لاتین مقط                                                                                      |
|                                                                                                    | دسترسی به مقاله با موتور جستجو 👩 <mark>حسنجوگر جامع گیگالیب</mark>                                                                                                    |
| Keyword(s), Title, Author(s), DOI, etc.         Journal Article         دی ۲         حستجو سادة                                                       | دسترسی به مقاله از طریق IOI (م):<br>دسترسی به مقاله از طریق IOL (م):<br>دسترسی به پایان نافه های دیجیتال<br>دسترسی به کبب آرشیوی دیجیتال<br>سازی: مرتبط ترین + دسته موضوع                                   |
|                                                                                                    | بانک ملت از طریق کند سامان بابار سان<br>پرداخته از طریق کند سامان بابار سان<br>پرداخته از طریق کند مان عفو هتاب                                                                                             |
|                                                                                                    |                                                                                                    |
| فه ها - سوالات متداول - ثبت نام<br>لاعات پرداخت آفلاین - فوانین گیگالیب - فراغوشی رمز عبور<br>ایش اعتبار - دعوتنامه عضویت - ارسان مجدد ایمیل فعالسازی | د نیست پایگاه های تحت پوشیش - تنیز - نیست پایگاه های تحت پوشیش - تنیز - نیست پایگاه های تحت پوشیش - تنیز - نیز<br>کیگیپ - راهنمای یک گردن حافظه مزورگر - ناط<br>- نماس با پشتیبانی - راهنمای حذف کوکی - ناط |

| الم دانلود مقاله علمي   كابخانه ديجه 🚽 × سامانه تأم                                                                                                    |                   |
|----------------------------------------------------------------------------------------------------|-------------------|
| با به توریده<br>با به توریده<br>با به توریده<br>با به تورید<br>به تورید و از در اینهای فرم کلیک نمایید.<br>به تورید از تورد کنید در غیر اینمورت<br>به تورد میک خود را وارد کنید در غیر اینمورت                                                                                                    | ایمیز<br>مف       |
| لعبه در چه معنی<br>معتبرترین نرم افزار تن<br>سرسی به مفاله با موجو جسندو (۵)<br>سرسی به مفاله از طریف IOI (۵)<br>جهت ثبت نام در کنابخانه دیجیتالی گیگا فرم زیر را تکمیل و دروی دکمه ثبت نام کلیک نمایید. بعد از ثبت نام یک ایمیل حاوی لینک فعالسازی به<br>سرسی به کنی ترشیوی مجیتال<br>ایمیل در ایمکار شیما موجود نیود احتمال اینکه به اشتناه به باینه mod رفته بایند موجود در آن ایمیل کلیک نمایید. در صورتی که                                                                                                    | cuu<br>cuu<br>cuu |
| ک مانی باشنهای بی است بی است بی ا<br>است بی است بی است<br>است بی است بی است بی است بی است بی است بی است بی است بی است بی است بی است بی است بی است بی است بی است بی است بی است بی است بی است بی است بی است بی است بی است بی است بی است بی<br>است بی است بی است بی است بی است بی است بی است بی است بی است بی است بی است بی است بی است بی است بی است بی است بی است بی است بی<br>است بی است بی است بی است بی است بی است بی است بی است بی است بی است بی است بی است بی است بی است بی است بی است بی<br>است بی است بی است بی است بی است بی است بی است بی است بی است بی است بی است بی است بی است بی است بی است بی است بی است بی است بی است بی است بی است بی است بی است بی است بی است بی است بی است ب<br>است بی است بی است بی است بی است بی است بی است بی است بی است بی است بی است بی است بی است بی است بی است بی است بی است بی است بی است بی است بی است بی است بی است بی است بی است بی است بی است بی است بی است بی است بی است بی است بی است بی است | ių<br>R           |
| ستماره نقی<br>شغل<br>آخرین هندک<br>تحصیلی<br>*تصویر افتیبنی<br>*تصویر افتیبنی                                                                                                    |                   |
| ثبت نام<br>- مفتحه اصلای - لیست پایگاه های تحت پوشنش - نیرفه ها - سوالات متداول - ثبت نام<br>- درباره گیگانیب - راهنمای یک کردن حافظه مزورگر - اطلاعات پرداخت آفلایی - قوانین گیگانیب - فراموشی مز عبور<br>- افساس استینانی - راهنمای حذف کوکی - افرانش اعتبار                                                                                                    |                   |

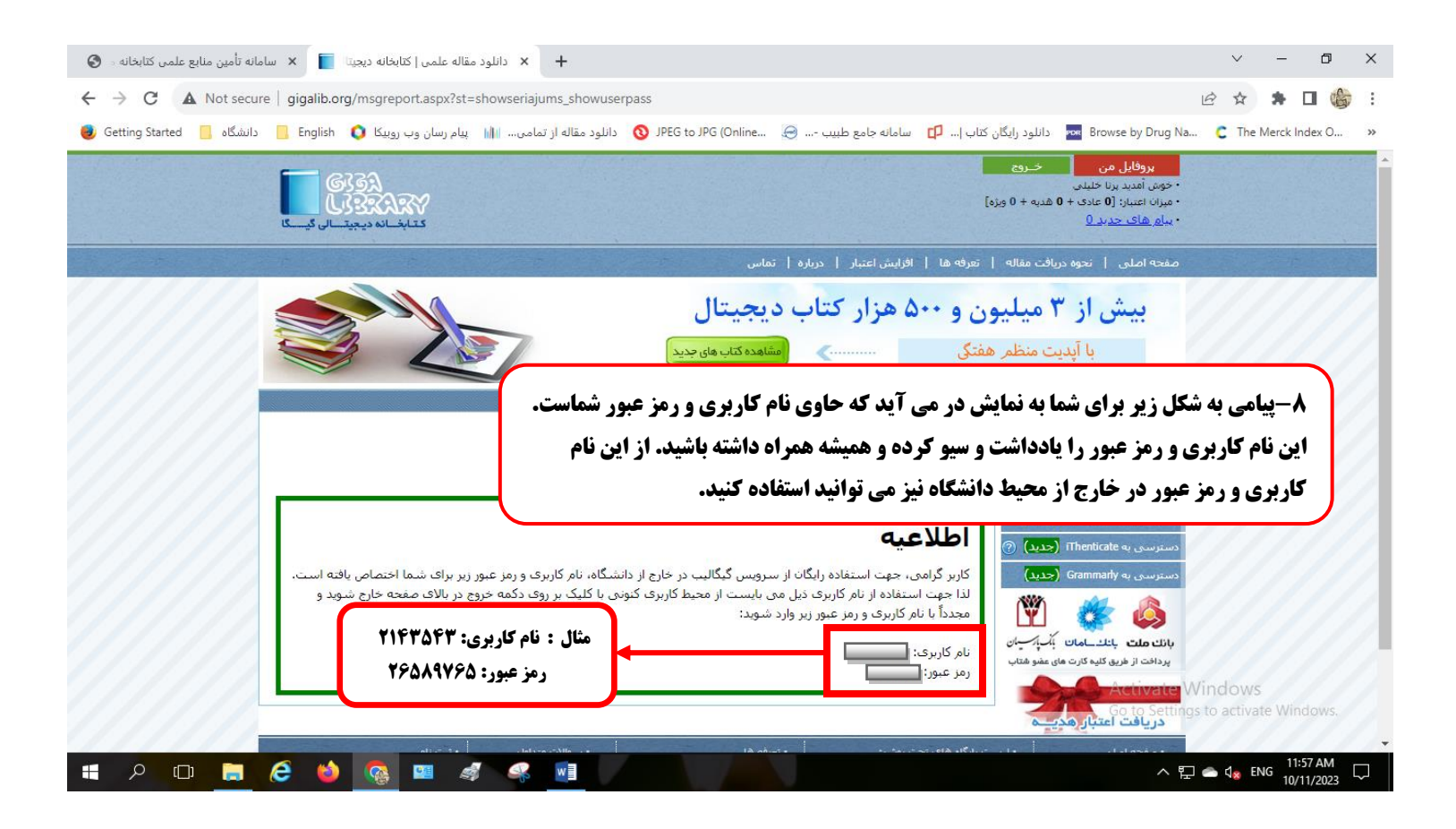

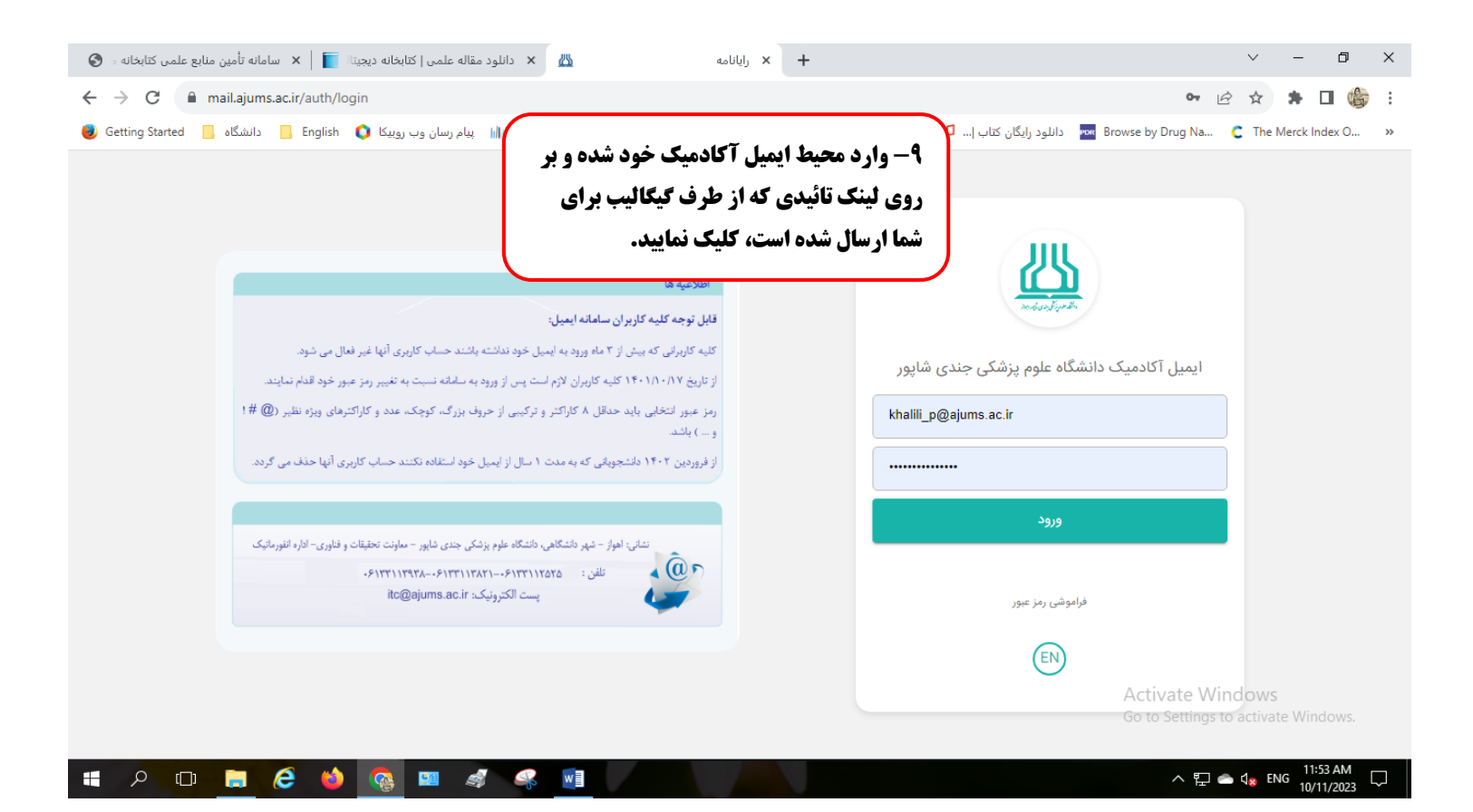

| ود شوید.<br>ود شوید. ♦ C م امانه تأمین منابع علمی کتابخانه • ۞<br>← → C م Not secure   gigalib.or<br>ایام رسان وب روینکا ۞ English و الانشگاه ] | وارد نمایید و وارد پروفایل خر<br>JPEG to JPG (On 🔇 دانلود مقاله از تمامی | ر <b>ائه شده از سوی گیگالیب را</b><br>کتاب اس 🗗 سامانه جامع طبیب 😂 سامانه                    | <ul> <li>۲ - فام کاربری و رمز عبور ار</li> <li>۲ - فام کاربری و رمز عبور ار</li> <li>۲ ها ها کاربری و رمز عبور ار</li> <li>۲ ها ها کاربری و رمز عبور ارکان</li> </ul> |
|----------------------------------------------------------------------------------------------------|--------------------------------------------------------------------------|----------------------------------------------------------------------------------------------|----------------------------------------------------------------------------------------------------|
| الم الم الم الم الم الم الم الم الم الم                                                                                                    | امیل فعالساری<br>روایل                                                   | 1945 395<br>1945 395                                                                         | ابعیل یا نام کلایرد.<br>[1955850                                                                                                    |
|                                                                                                    | ، گزینه کلیلک کنید.<br>                                                  | ال- برای ورود بر روی این<br>مفتی مفتی                                                        | معده املی ۱ ندوه دریافت مقاله ۱<br>بیش از ۳ میلیو<br>با آپدیت منظم ه                                                                                                  |
|                                                                                                    |                                                                          | حسنجوگر جامع گیگالیب                                                                         | دسترسی به مقاله با موتور جستجو 🕜                                                                                                    |
| Keyword(s), Title, Author(s), DO                                                                                                    | I, etc.                                                                  | کلیدوازه(ها):                                                                                | جسترسی به مقاله از طریق DOI<br>مسترسی به مقاله از طریق URL                                                                                                    |
| Journal Article                                                                                                    |                                                                          | نوع مقاله: 🗸                                                                                 | دسترسی به پایان نامه های دیجیتال                                                                                                    |
| ستجو اسکوبوس                                                                                                    | جستجو ساده مح <u>ستجو بیشرفته</u>   <u>»جی</u>                           | سرت<br>ساری: مرتبط ترین + دسته موضوعی •                                                      | دسترسی به کتب أرشیوی دیجیتال                                                                                                    |
|                                                                                                    |                                                                          |                                                                                              | بانك ملك بانك ملك بانك ملك بانك ملك بانك ملك بانك مان بأمراسيان<br>پرداخت از طريق كليه كارت هاي عضو شتاب                                                              |
|                                                                                                    |                                                                          |                                                                                              | دريافت اعتبار هدي                                                                                                    |
| - ثبت نام<br>- فراموشی رمز عبور<br>- ارسال مجدد ایمیل فعالسازی                                                                                  | • سوالات منداول<br>پرداخت آفلاین گیگالیب<br>بنبار • دعوتامه عضویت        | ىت يايگاه ھاى تحت يوشىش<br>ماى ياک كردن حافظە مرورگر - اطلاعات ،<br>ماى حذف كوكى - افزايش اء | - بیسا - دیست<br>- در افت<br>- ماس با بستیبانی - دراهد<br>- ماس با بستیبانی - داه                                                                                     |

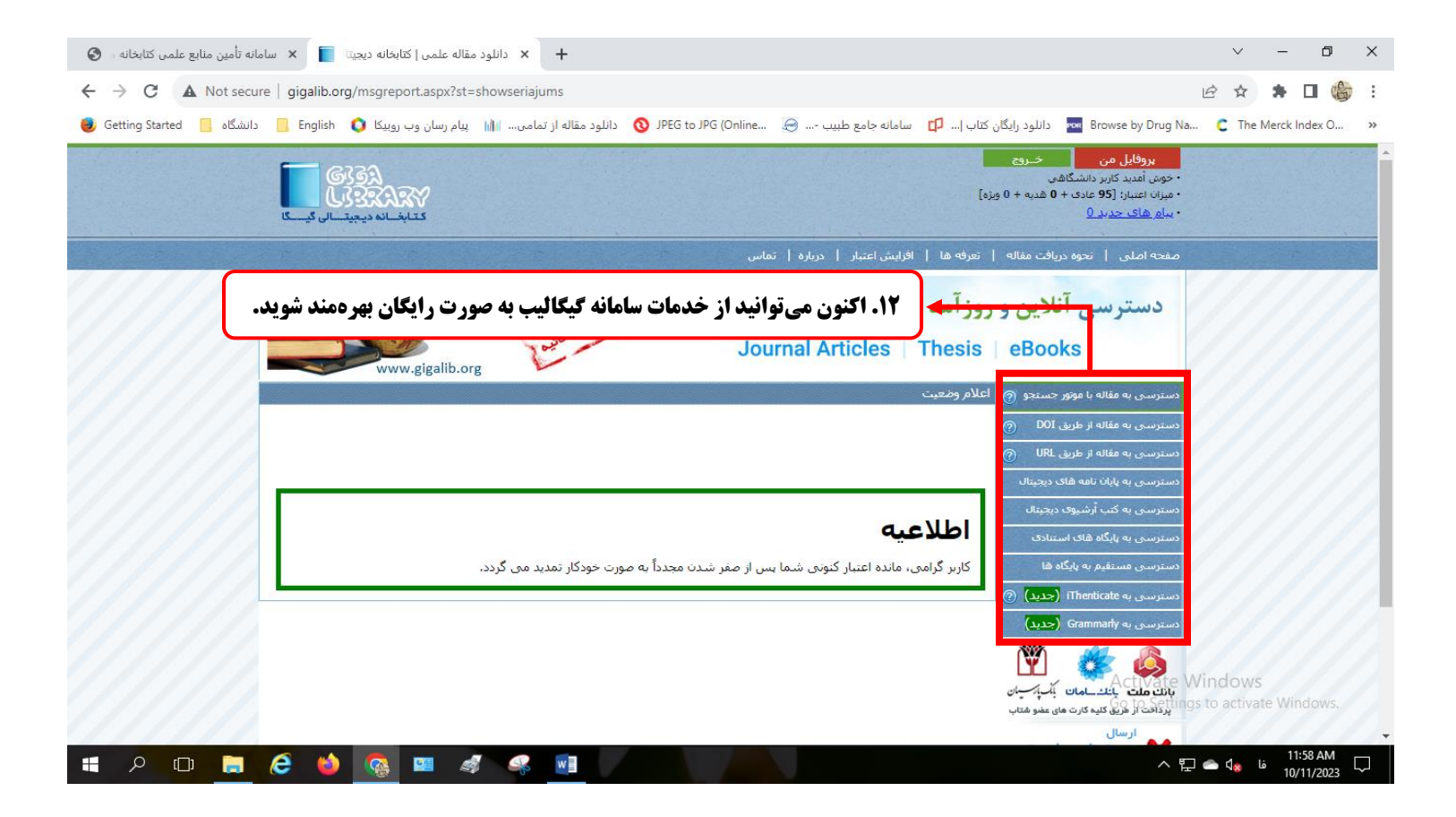